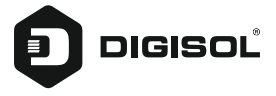

**Quick Installation Guide** 

# GEPON ONU 300Mbps Wi-Fi Router with 1 PON and 1 Giga Port

**DG-GR1310** 

V1.2 05-01-2021

## Copyright

Copyright 2020 by DIGISOL SYSTEMS LTD. All rights reserved. Company has an on-going policy of upgrading its products and it may be possible that information in this document is not up-to-date. Please check with your local distributors for the latest information. No part of this document can be copied or reproduced in any form without written consent from the company.

## Trademarks:

 $\mathsf{DIGISOL}^{\oplus}$  is a trademark of DIGISOL SYSTEMS LTD. All other trademarks are the property of the respective manufacturers.

## **Overview**

## 1:1 Product Description

DG-GR1310 ONU meets telecom operators FTTO (office), FTTD (Desk), FTTH (Home) broadband speed, SOHO broadband access, video surveillance and other requirements and design an EPON Gigabit Ethernet products. It is based on mature and stable, cost-effective EPON technology, high reliability, easy management, configuration flexibility and good quality of service (QoS) guarantees to meet the technical performance of the module IEEE802.3ah.

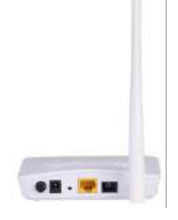

Figure 1 1GE + WiFi

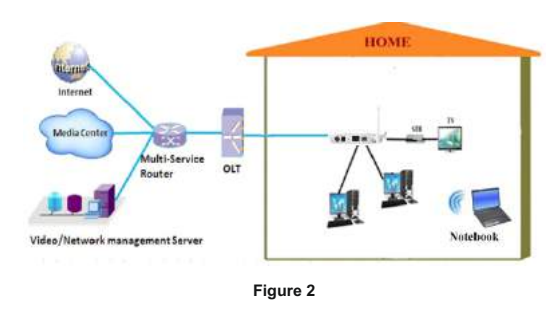

## **1:2 Application Chart**

| Technical item      | DG-GR1310                                                                               |
|---------------------|-----------------------------------------------------------------------------------------|
| PON interface       | 1EPON connector, SC single-mode/single-fiber,<br>downlink/uplink 1.25Gbps               |
| Wavelength          | Tx1310nm,Rx 1490nm                                                                      |
| Optical interface   | SC connector                                                                            |
| LAN interface       | 1x 10/100/1000Mbps auto adaptive Ethernet interfaces RJ-45 connector                    |
| Wireless            | Compliant with IEEE802.11b/g/n, 300Mbps,<br>2T2R 1 internal antenna, 1 external antenna |
| LED                 | 5, For Status of POWER, LOS, PON, LAN, Wi-Fi                                            |
| Operating condition | Temperature: -5°C ~ +55°C<br>Humidity: 10% ~ 90% (non-condensing)                       |
| Storing condition   | Temperature: -30°C ~ 60°C<br>Humidity: 10% ~ 90% (non-condensing)                       |
| Power supply        | DC 12V/0.5A                                                                             |
| Power consumption   | ≤6W                                                                                     |
| Dimension           | 120mm×78mm×30mm (L×W×H)                                                                 |
| Net weight          | 0.13Kg                                                                                  |

## 1:3 Technical Parameters

## 1:4 Package Content

| Contents      | Quantity |
|---------------|----------|
| ONU           | 1 PCS    |
| Power Adapter | 1 PCS    |
| QIG           | 1 PCS    |

## Installation

## 2:1 Installation Requirements

To avoid equipment damage caused by improper use and personal injury, please observe the following precautions:

- Do not place the device near water or in damp places, in order to prevent water or moisture from entering the device.
- Do not place the device in an unstable place, avoid falling damage to equipment.
- Make sure that the supply voltage of the device matches the required voltage value.
- · Do not open the equipment chassis without permission.
- · Unplug before cleaning the power plug; prohibit the use of liquid cleaning.

#### Installation Environment Requirements

ONU equipment must be installed in the interior, and to ensure the following conditions:

- Confirmation at the ONU installation at sufficient space to facilitate cooling machine.
- ONU suitable operating temperature of -5°C~55°C, humidity 10% to 90%.

#### **Electromagnetic Environment**

ONU equipment in use can be affected by external electromagnetic interferences, such as radiation and conduction through the impact on the device, this should note the following:

- Device workplace should avoid radio transmitters, radar stations, and high-frequency interference from power equipment.
- Users cable typically require alignment indoors if outdoor lightning traces measures should.

#### Equipment Installation

ONU product is a fixed configuration cassette equipment, site equipment installation is relatively simple. Simply install the device on a specified place, connecting the upstream fiber subscriber line connections, connect the power cable. Actual operation is as follows:

#### 1. Installed on the desktop

Place the machine on a clean bench, this installation is relatively simple, you can observe the following operation:

- · Ensure the smooth workbench.
- · Around the device enough space for heat dissipation.
- · Do not place objects on the device.

### 2. Mounted on the wall

- The ONU equipment chasis has two cruciform recess, install two screws in the wall in accordance to the position of the groove.
- The original selected two mounting screws gently snap into recesses aligned.
- Slowly let go, so that the device under the support of the screw hanging on the wall.

| LED          | Mark         | Status     | Description                                 |                                            |
|--------------|--------------|------------|---------------------------------------------|--------------------------------------------|
|              | _            | On         | The device is powered up                    |                                            |
| Power        | Power        | Off        | The device is powered down                  |                                            |
| Optical      | 1.05         | Blink      | Device does not receive optical signals     |                                            |
| signal loss  | 105          | Off        | Device has received optical signal          |                                            |
|              |              | On         | The device is registered to the PON system  |                                            |
| Pogistration | REG          |            |                                             | Device is not registered to the PON system |
| Registration |              | Blink      | Device registration is incorrect            |                                            |
|              |              | Fast Blink | Port is sending or/and receiving data       |                                            |
|              | LINK/<br>ACT | On         | Port is connected properly (LINK)           |                                            |
| Interface    |              | Off        | Port connection exception or not connected  |                                            |
|              |              | Blink      | Port is sending or/and receiving data (ACT) |                                            |
| \A/:F:       | 14/151       | On         | WiFi running                                |                                            |
| WiFi         | WIFi         | Off        | WiFi not Working                            |                                            |

## 2:2 Panel Lights

## Web Management

EPON ONU provides simple Web management functions, including Device Information, modify Lan Managemenet IP address, Loid and Password, Configuration File backup and restore, firmware upgrade etc...

#### NOTE:

About More ONU Detail Configurations should be configured via ONU Web.

## 3:1 Default configuration

The following is the default device configuration information.

- Local (LAN access) Username: admin / Password: stdONUi0i
- LAN port management IP address: 192.168.1.1/24

## 3:2 Basic configuration

Figure 3 Web Login

|    | Login<br>WEB Login                                                  |
|----|---------------------------------------------------------------------|
| l  | Username:                                                           |
| l  | Password:                                                           |
|    | Login Clear                                                         |
| əb | o login default username: <b>admin</b> , password: <b>stdONUi0i</b> |

### Figure 4 Device Information

| DIGISC                        | JĽ                                             |                                                                                                    |                               |            |
|-------------------------------|------------------------------------------------|----------------------------------------------------------------------------------------------------|-------------------------------|------------|
| Status                        |                                                | Helmath                                                                                                    | - Decembry                    | Applements |
|                               | Device Basic Info                              | a frankling og af det state state og af state og af state og af state og af state og af state og af state og af | and Salaran South Line of the |            |
|                               |                                                |                                                                                                    |                               |            |
| Desice Base Adversation       | Device Model                                   | DG-GR1310                                                                                                    |                               |            |
| Disting these better interest | Device Model<br>Device ID                      | CG- CR 1310<br>801448-008000000002                                                                              |                               |            |
| Dente Barris Martines         | Device Biodel<br>Device 80<br>Hardware Version | DG-GR1310<br>801443-008800000032<br>V1.1                                                                        |                               |            |

Status Menu displays the current device base Information's. Including Hardware Version, Software Version, Device Model, Device ID.

#### Note:

All the device information may be changed, the received device shall prevail.

### Figure 5 Modify Loid and Password

| DIGIS               | OL'                        |   |           |             |            |
|---------------------|----------------------------|---|-----------|-------------|------------|
| Network             | ((10))                     | - | Sectore 1 | Notice of C | - Bangtone |
| Child Server        | Sel.00<br>Fer.L0D register |   |           |             |            |
| Upreed DA Cardinani | U00 )<br>Password (        |   |           |             |            |
| i della             | Summit mont                |   |           |             |            |

LOID Menu displays the current device Loid and Password informations. Loid: 0-24 bytes. Password: fixed 10 bytes.

#### Note:

All the changes take effect in the equipment after the restart

## Figure 6 Restore Default

| DIGISOL                                                                                                    |                        |                           |            |                                |  |
|----------------------------------------------------------------------------------------------------|------------------------|---------------------------|------------|--------------------------------|--|
| Management                                                                                                    |                        | -                         | (internet) | -                              |  |
|                                                                                                    | hindrania etanol (film | index count for the local | Contents   | on – Kanoline Lactory (Industi |  |
| Name of Control of Control of Con |                        |                           | Handth     | fanden Datest                  |  |
| Wanter Delarit                                                                                                    |                        |                           |            |                                |  |
|                                                                                                    |                        |                           |            |                                |  |

Restore Default: The operation to restore the device to its factory configuration.

#### Note:

 Press RST button over 10 seconds, onu can restore factory defaults and reboot.

| Figure | 7 | Upgrade |
|--------|---|---------|
|--------|---|---------|

| DIGISO             | i C |           |                             |                                      |                        |  |
|--------------------|-----|-----------|-----------------------------|--------------------------------------|------------------------|--|
| Managemen          | t   |           | -                           |                                      |                        |  |
| -                  |     | The other | en enstale fan Grane. Perso | e longs the payment soil, of this de | the will be determined |  |
| (General)          |     |           | ( Brook.)                   | the file satisfied.                  |                        |  |
| Number Delast.     |     |           |                             |                                      |                        |  |
| ning to bill prove |     |           |                             |                                      |                        |  |

Firmware upgrade Menu displays the current equipment upgrades related information.

## Figure 8 Backup/ Restore Configuration

| DIGISO                    | Ľ                                 |                                |                       |   |  |
|---------------------------|-----------------------------------|--------------------------------|-----------------------|---|--|
| Management                | -                                 | -                              |                       | - |  |
|                           | Cardy Managaroont                 | 114                            |                       |   |  |
|                           | Dearth at                         | config file                    |                       |   |  |
| Name Insul                | Dentes will auto rediced after to | piced success. Y tol, island D | evice to take affect. |   |  |
| and provide strengthments | Brindless In The advected         | (Apres)                        |                       |   |  |

**Download:** The operation to backup configuration from the device. **Upload:** The operation to restore configuration from a configuration file.

## **Troubleshooting**

#### 1. After power all the lights are lit? Reasons:

- 1) Power connection errors
- Power is not normal.
  Solution:
- 1) Check that the power cable is connected
- 2) The rear panel of the power supply is turned on.

#### 2. GE / FE led does not light? Reasons:

- 1) Network cable is damaged or loose connection
- 2) Cable type error;
- 3) Long lines outside the allowable range. **Solution:**
- Replace the network cable, and pay attention to the standard Ethernet cable must be parallel or crossing lines.
- 3. After working for some time to stop working? Reasons:
- 1) Power supply is not working properly
- The equipment from overheating. Solution:
- 1) Check if there is contact with abnormal voltage is too high or too low;
- 2) Check the ambient conditions, vents are normal ventilation.

#### 4. LOS led flashes? Reasons:

- Fiber failure:
- 2) Central office equipment failure. Solution:
- Inspect fiber is connected properly, is connected to the correct connector, optical power is normal.
- 2) Contact your operator.

#### 5. PON led flashes?

#### Reasons:

- 1) Fiber optic connector is loose;
- 2) Central office equipment failure;
- Fiber optic connectors are dust. Solution:
- 1) Inspect fiber is connected properly;
- 2) Cotton ball with alcohol swabbing fiber optic connectors;
- 3) Contact your operator.

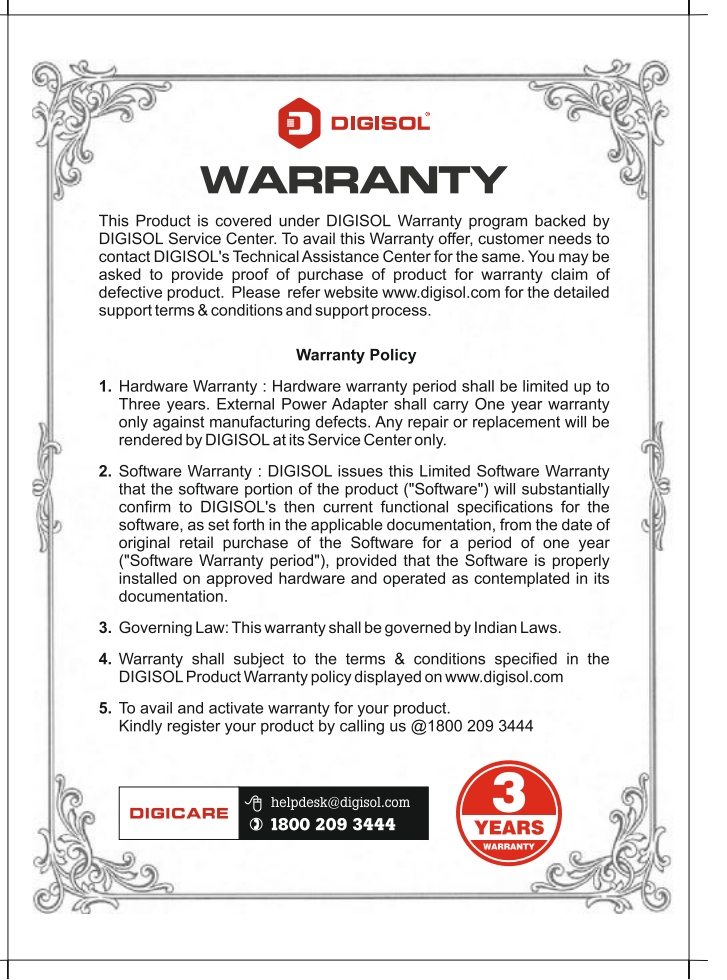

| NOTES |      |      |  |
|-------|------|------|--|
|       |      |      |  |
|       |      |      |  |
|       | <br> | <br> |  |
|       |      |      |  |
|       |      |      |  |
|       |      |      |  |
|       | <br> | <br> |  |
|       | <br> | <br> |  |
|       |      |      |  |
|       |      |      |  |
|       |      |      |  |
|       |      |      |  |
|       |      |      |  |
|       |      |      |  |
|       |      |      |  |
|       |      |      |  |
|       |      |      |  |
|       |      |      |  |
|       |      |      |  |
|       |      |      |  |
|       |      |      |  |

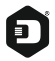

#### DIGISOL SYSTEMS LIMITED

L-7, Verna Industrial Estate, Salcete, GOA - 403722

Digisol is a Subsidiary of Smartlink Holdings Limited

www.digisol.com

DIGICARE

1800 209 3444

helpdesk@digisol.com